# SELF ASSESSMENT

Primary Audience: Teacher

Purpose of Document: This guide outlines the steps for the Teacher to complete the Self-Assessment

1. Click on the My Evaluation tab

|                                         | HOME BASE                                   | NC Educator                                | Effectiven                       | iess System                                        |                             |              |                                             | M 🗂           | ?          | Hello,<br>Kyle Worley 🗸      |
|-----------------------------------------|---------------------------------------------|--------------------------------------------|----------------------------------|----------------------------------------------------|-----------------------------|--------------|---------------------------------------------|---------------|------------|------------------------------|
| Home                                    | My Evaluation                               | Staff Evaluations                          | Help Guides                      | Professional Development                           | System Administration       | My Staff     | Reporting                                   |               |            |                              |
| Wel                                     | come                                        |                                            |                                  |                                                    |                             |              |                                             |               |            |                              |
| Welcome<br>This tool is<br>opportunitie | to the North Ca<br>comprised of Educ<br>es. | rolina Educator E<br>ator Evaluation and P | ffectiveness<br>rofessional Deve | System (NCEES).<br>elopment. Please pay special at | tention to the announcement | nts at the t | op right of this page under the Envelope ic | on and the Ca | alendar of | upcoming events and training |
| POWERED BY<br>perfor<br>matter          | mance<br>rs <b>====</b>                     |                                            |                                  |                                                    |                             |              |                                             |               |            |                              |
| Copyright :<br>2018.2.0.4               | 2000 - 2018   Perfo<br>92 on PR-NCDPI-02    | rmance Matters                             |                                  |                                                    |                             |              |                                             |               |            |                              |

2. Click on the Professional Development Plan- Start Plan.

| Comprehensive Evaluation 2017-2018      |            |
|-----------------------------------------|------------|
|                                         | Start Plan |
| Professional Development Plan 2017-2018 |            |
|                                         | Start Plan |
|                                         |            |

The following status icons can be found throughout the evaluation plan in the system. Keep these in mind when completing the activities within the containers.

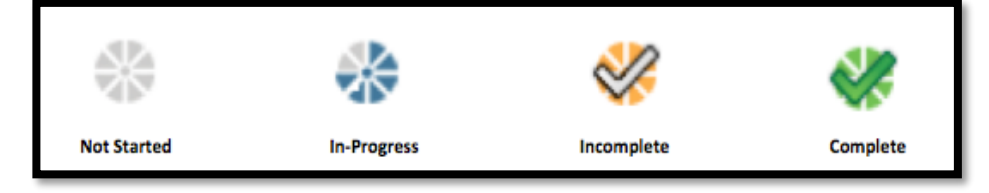

#### Activity 1: Self-Assessment

Self-Assessment needs to be completed and locked before the PDP Initial Review will open.

1. Click Self-Assessment

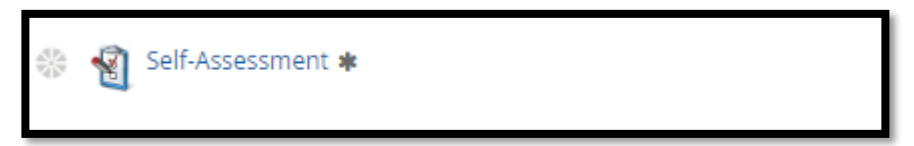

#### 1. Click on Start New

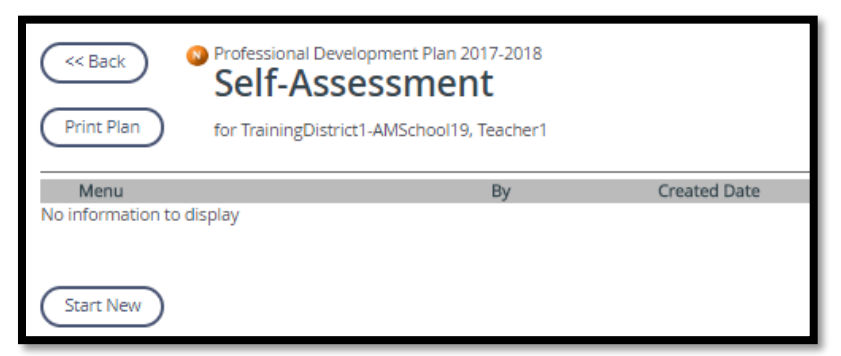

2. Go through rubric and **Click** on which indicators you are demonstrating for each Standard. Clicking left to right.

| Element Ia. Teachers lead in th<br>Teachers demonstrate leadership by taking re<br>vision to their students. Using a variety of dat<br>to the teaching and learning process. They est                                                                                                    | eir classrooms.<br>sponsibility for the progress of all students to<br>a sources, they organize, plan, and set goals th<br>cablish a safe, orderly environment, and they cr     | ensure that they graduate from high school, ar<br>at meet the needs of the individual student an<br>reate a culture that empowers students to coll                                                                                                    | re globally competitive for work and postsecon<br>Id the class. Teachers use various types of asse<br>aborate and become lifelong learners.                                                                                                    | dary education, and are prepared for life in the<br>ssment data during the school year to evaluate                                                                                                    |  |  |  |
|----------------------------------------------------------------------------------------------------|----------------------------------------------------------------------------------------------------|----------------------------------------------------------------------------------------------------|----------------------------------------------------------------------------------------------------|----------------------------------------------------------------------------------------------------|--|--|--|
| Not Looked For                                                                                                    | Developing                                                                                                    | Proficient                                                                                                    | Accomplished                                                                                                    | Distinguished                                                                                                    |  |  |  |
| Not looked for.                                                                                                    | <ul> <li>Understands how they contribute<br/>to students graduating from high<br/>school.</li> <li>Uses data to understand the skills<br/>and abilities of students.</li> </ul> | <ul> <li>and<br/>Takes responsibility for the<br/>progress of students to ensure<br/>that they graduate from high<br/>school.</li> <li>and<br/>Provides evidence of data driven<br/>instruction throughout all<br/>classroom activities.</li> <li>and<br/>Establishes a safe and orderly<br/>classroom. (Observation)</li> </ul> | and<br>Communicates to students the<br>vision of being prepared for life in<br>the 21st century.<br>and<br>Evaluates student progress using<br>a variety of assessment data.<br>and<br>Creates a classroom culture that<br>empowers students to<br>collaborate. (Observation) | and<br>Encourages students to take<br>responsibility for their own<br>learning.<br>and<br>Uses classroom assessment data<br>to inform program planning.<br>and<br>Empowers and encourages<br>students to create and maintain a<br>safe and supportive school and<br>community environment.<br>(Observation) |  |  |  |
| Element Ib. Teachers demonstrate leadership in the school.<br>Teachers work collaboratively with school personnel to create a professional learning community. They analyze and use local, state, and national data to develop goals and strategies in the school improvement plan that enhances st<br>conditions. Teachers provide input in determining the school budget and in the selection of professional development that meets the needs of students and their own professional growth. They participate in the hiring process and o<br>support teachers to improve the effectiveness of their departments or grade levels. |                                                                                                    |                                                                                                    |                                                                                                    |                                                                                                    |  |  |  |
| Not Looked For                                                                                                    | Developing                                                                                                    | Proficient                                                                                                    | Accomplished                                                                                                    | Distinguished                                                                                                    |  |  |  |
| Not looked for.                                                                                                    | <ul> <li>Attends professional learning<br/>community meetings.</li> <li>Displays awareness of the goals of<br/>the school improvement plan.</li> </ul>                          | <ul> <li>and<br/>Participates in professional<br/>learning community.</li> <li>and<br/>Participates in developing and/or<br/>implementing the school<br/>improvement plan.</li> </ul>                                                                                                    | and<br>Assumes a leadership role in<br>professional learning community.<br>and<br>Collaborates with school<br>personnel on school improvement<br>activities.                                                                                                    | and<br>Collaborates with colleagues to<br>improve the quality of learning in<br>the school.<br>and<br>Assumes a leadership role in<br>implementing school<br>improvement plan throughout the<br>building.                                                                                                   |  |  |  |

3. When you have marked all indicators Click Save

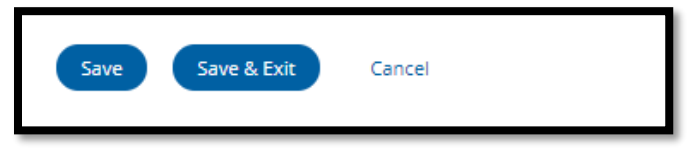

# Activity 2: Share Self-Assessment (optional)

1. Click on Menu

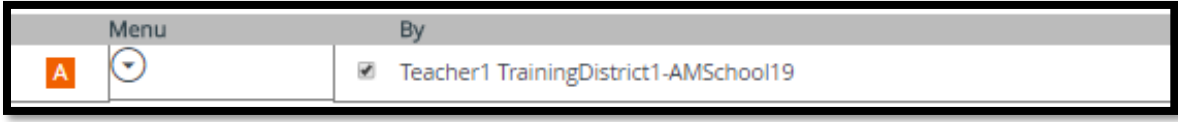

#### 2. Click on Share

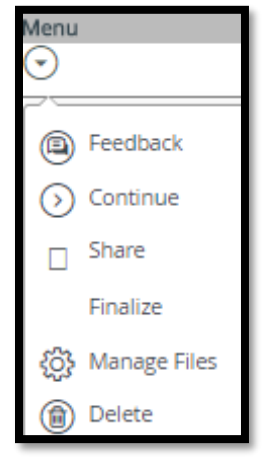

#### 3. Click Share

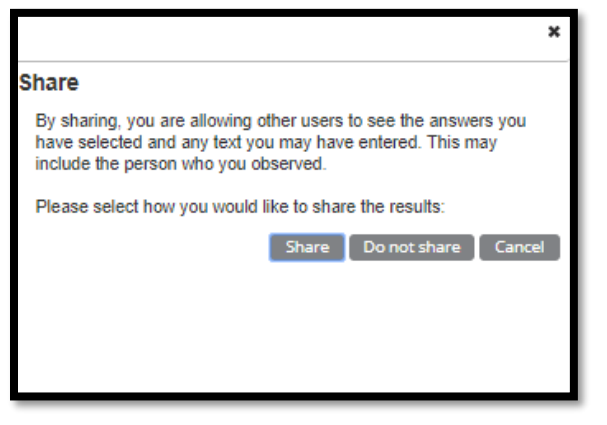

4. Self-Assessment has been Shared

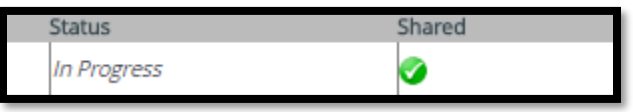

# Activity 3: Continue/ Finalize Self-Assessment

1. Click on Menu

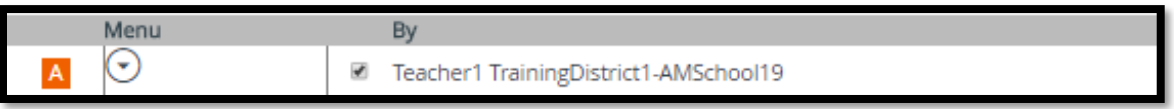

#### 2. Click on Continue

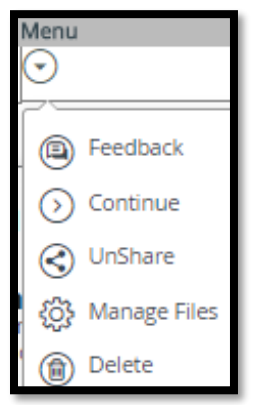

### 3. Go through rubric and make sure each indicator has at least one check.

| Element Ia. Teachers lead in the<br>Teachers demonstrate leadership by taking re<br>vision to their students. Using a variety of dat<br>to the teaching and learning process. They es | teir classrooms.<br>reponsibility for the progress of all students to<br>a sources, they organize, plan, and set goals th<br>tablish a safe, orderly environment, and they c | ensure that they graduate from high school, ar<br>at meet the needs of the individual student an<br>reate a culture that empowers students to coll                                                                                                    | e globally competitive for work and postsecon<br>d the class. Teachers use various types of asse<br>aborate and become lifelong learners.                                                                                                    | ndary education, and are prepared for life in th<br>essment data during the school year to evaluat                                                                                                    | e 21st century. Teachers commu<br>te student progress and to make    |
|----------------------------------------------------------------------------------------------------|----------------------------------------------------------------------------------------------------|----------------------------------------------------------------------------------------------------|----------------------------------------------------------------------------------------------------|----------------------------------------------------------------------------------------------------|----------------------------------------------------------------------|
| Not Looked For                                                                                                    | Developing                                                                                                    | Proficient                                                                                                    | Accomplished                                                                                                    | Distinguished                                                                                                    | Not Demonstrated                                                     |
| Not looked for.                                                                                                    | Understands how they contribute<br>to students graduating from high<br>school.                                                                                               | <ul> <li>and<br/>Takes responsibility for the<br/>Takes set of students to ensure<br/>that they graduate from high<br/>school.</li> <li>and<br/>Provides evidence of deta driven<br/>browides evidence of deta driven<br/>browides evidence of deta driven</li></ul> | and<br>Communicates to students the<br>Communicates to students the<br>the 21st century.<br>and<br>Evaluates student progress using<br>a variety of assessment data.<br>and<br>Creates a classroom culture that<br>empowers students to<br>collaborate. (Observation) | and<br>Encorrages students to take<br>responsibility for their own<br>learning.<br>and<br>Uses classroom assessment data<br>to inform program planning.<br>and<br>Empowers and encourages<br>students to create and maintain a<br>safe and supportive school and<br>community environment.<br>(Observation) | Not demonstrated.                                                    |
| Element Ib. Teachers demonst<br>Teachers work collaboratively with school per<br>conditions. Teachers provide input in determi<br>support teachers to improve the effectiveness       | rate leadership in the school.<br>sonnel to create a professional learning comm<br>ning the school budget and in the selection of<br>s of their departments or grade levels. | unity. They analyze and use local, state, and no<br>professional development that meets the need                                                                                                    | ational data to develop goals and strategies in<br>ds of students and their own professional grow                                                                                                    | the school improvement plan that enhances s<br>ith. They participate in the hiring process and                                                                                                    | tudent learning and teacher wor<br>collaborate with their colleagues |
| Not Looked For                                                                                                    | Developing                                                                                                    | Proficient                                                                                                    | Accomplished                                                                                                    | Distinguished                                                                                                    | Not Demonstrated                                                     |
| Not looked for.                                                                                                    | Attends professional learning<br>community meetings.     Displays awareness of the goals of<br>the school improvement plan.                                                  | And     Participates in professional     learning community.    and     Participates in developing and/or     implementing the school     improvement plan.                                                                                                    | and     Assumes a leadership role in     professional learning community.    and     Collaborates with school     personnel on school improvement     activities.                                                                                                    | and<br>Collaborates with colleagues to<br>improve the quality of learning in<br>the school.<br>                                                                                                    | Not demonstrated.                                                    |

4. Once each indicator has at least one check you will have the option to Finalize the Self-Assessment. Click **Finalize** 

| Menu      |              |  |
|-----------|--------------|--|
| $\odot$   | 5            |  |
|           | Feedback     |  |
| $\odot$   | Continue     |  |
| $\otimes$ | UnShare      |  |
| $\odot$   | Finalize     |  |
| <u>ي</u>  | Manage Files |  |
| ۲         | Delete       |  |

### 5. Click Mark Complete

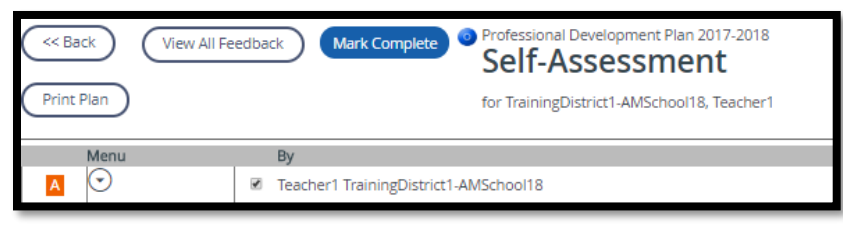

6. Self-Assessment is completed

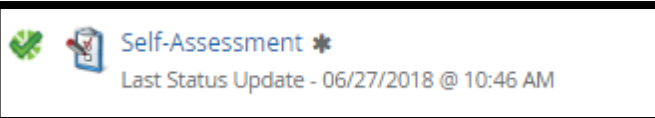

7. Once you have a green check you are now able to open and start the PDP Initial Review

🍀 PDP Initial Review